## **BM Tech** Instalación SSL Apache Windows

Archivos necesarios:

- Certificado del servidor
- Llave privada
- Cadena de certificados (Raíz e Intermediarios en un archivo)
- 1. Ubicar la carpeta principal del Apache.
  - a. Para XAMPP: Por defecto C:\xampp\apache\
  - b. Para WampServer: Por defecto C:\wamp\bin\apache\apache%version%\ o C:\wamp64\bin\apache\apache%version%\
  - c. Para Apache como servicio: Por defecto C:\Apache24\
- 2. Copiar los 3 archivos al servidor en una carpeta dentro de la carpeta principal del Apache (Ejemplo: C:\xampp\apache\ssl o C:\Apache24\ssl)
- 3. Ingresar a la carpeta extra dentro de la carpeta conf que se encuentra en la carpeta principal del Apache.
- 4. Editar el archivo httpd-ssl.conf

Deberá encontrar los tres siguientes campos y colocarles la ruta del archivo respectivo:

SSLCertificateFile  $\rightarrow$  Ruta del certificado del servidor.

SSLCertificateKeyFile  $\rightarrow$  Ruta de la llave privada

SSLCertificateChainFile\*  $\rightarrow$  Ruta de la cadena de certificados

\*Este campo por defecto viene comentado, quitar el signo # para descomentarlo.

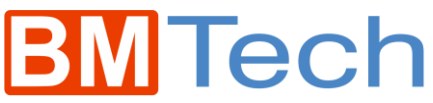

\*httpd-ssl.conf: Bloc de notas Archivo Edición Formato Ver Ayuda Server Certificate: # Point SSLCertificateFile at a PEM encoded certificate. If # the certificate is encrypted, then you will be prompted for a # pass phrase. Note that a kill -HUP will prompt again. Keep # in mind that if you have both an RSA and a DSA certificate you # can configure both in parallel (to also allow the use of DSA # ciphers, etc.) # Some ECC cipher suites (http://www.ietf.org/rfc/rfc4492.txt) # require an ECC certificate which can also be configured in Ħ parallel. SSLCertificateFile "C:\Apache24\ssl\ServerCertificate.crt" Server Private Key: # If the key is not combined with the certificate, use this # directive to point at the key file. Keep in mind that if # you've both a RSA and a DSA private key you can configure # both in parallel (to also allow the use of DSA ciphers, etc.) ECC keys, when in use, can also be configured in parallel SSLCertificateKeyFile "C:\Apache24\ssl\private.key" # Server Certificate Chain: # Point SSLCertificateChainFile at a file containing the # concatenation of PEM encoded CA certificates which form the # certificate chain for the server certificate. Alternatively # the referenced file can be the same as SSLCertificateFile # when the CA certificates are directly appended to the server certificate for convenience. #SSLCertificateChainFile "C:\Apache24\ssl\ChainBundle2.crt"

5. Reiniciar el servicio Apache.

Para XAMPP: Acceder al panel de control de XAMPP, en el módulo Apache hacer clic en Stop y luego en Start

| ខ                                                              | XAMPP Control Panel v3.2.2                                  |                                                                                                    |                                                                                                    |                       |       |        |      | JP Config |  |
|----------------------------------------------------------------|-------------------------------------------------------------|----------------------------------------------------------------------------------------------------|----------------------------------------------------------------------------------------------------|-----------------------|-------|--------|------|-----------|--|
| Modules<br>Service                                             | Module<br>Apache<br>MySQL<br>FileZilla<br>Mercury<br>Tomcat | PID(s)<br>2076<br>6436                                                                                 | Port(s)<br>80, 443                                                                                             | Actions               |       |        |      | i Netstat |  |
|                                                                |                                                             |                                                                                                    |                                                                                                    | Stop Admin            |       | Config | Logs | Shell     |  |
|                                                                |                                                             |                                                                                                    |                                                                                                    | Start                 | Admin | Config | Logs | Explorer  |  |
|                                                                |                                                             |                                                                                                    |                                                                                                    | Start                 | Admin | Config | Logs | Services  |  |
|                                                                |                                                             |                                                                                                    |                                                                                                    | Start                 | Admin | Config | Logs | 😡 Help    |  |
|                                                                |                                                             |                                                                                                    |                                                                                                    | Start                 | Admin | Config | Logs | Quit      |  |
| 1:56:27<br>1:56:27<br>1:56:29<br>1:56:29<br>1:56:29<br>1:56:29 | [main]<br>[main]<br>[main]<br>[main]<br>[main]<br>[Apache]  | XAMPP Ins<br>Checking fr<br>All prerequi<br>Initializing I<br>Starting Ch<br>Control Par<br>Attempting | stallation Directo<br>or prerequisites<br>isites found<br>Modules<br>ieck-Timer<br>nel Ready<br>to start Apach | ory: "c:\xan<br>e app | npp\" |        |      |           |  |

## **BM**Tech

Para WampServer: En el área de notificaciones de Windows, hacer clic en el icono de WampServer, entrar en Apache, entrar en Service y seleccionar: Reiniciar.

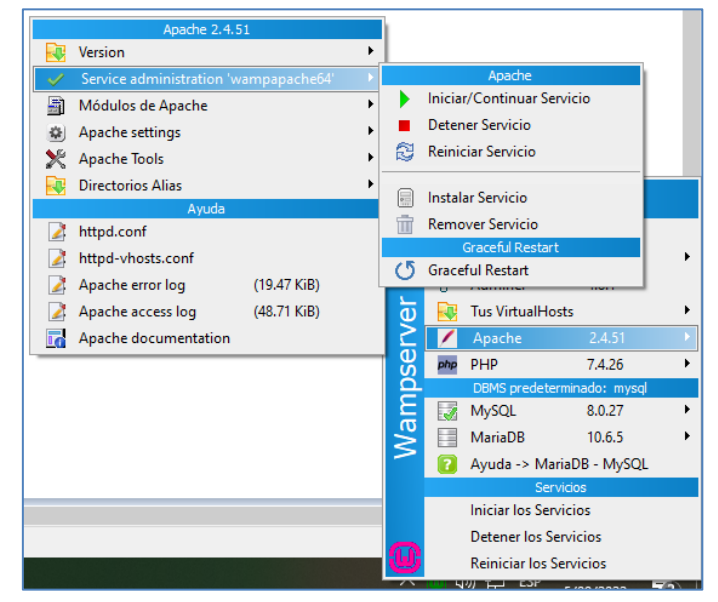

Para Apache como servicio: Ejecutar services.msc, buscar el servicio Apache 2.4, clic derecho y Reiniciar

| Services           |                                                       |                          |             |   |              |  |  |  |  |  |  |  |
|--------------------|-------------------------------------------------------|--------------------------|-------------|---|--------------|--|--|--|--|--|--|--|
| File Action View   | Help                                                  |                          |             |   |              |  |  |  |  |  |  |  |
|                    |                                                       |                          |             |   |              |  |  |  |  |  |  |  |
| 🥋 Services (Local) | Services (Local)                                      |                          |             |   |              |  |  |  |  |  |  |  |
|                    | Apache2.4                                             | Name                     | Description |   |              |  |  |  |  |  |  |  |
|                    | <u>Stop</u> the service<br><u>Restart</u> the service | 🍓 ActiveX Installe       | Provides Us |   |              |  |  |  |  |  |  |  |
|                    |                                                       | 🍓 AllJoyn Router Service |             |   | Routes AllJo |  |  |  |  |  |  |  |
|                    |                                                       | Apache2.4                | Start       |   | /2.4         |  |  |  |  |  |  |  |
|                    | Description:                                          | App Readii               | Stop        |   | ps re        |  |  |  |  |  |  |  |
|                    | Apache/2.4.54 (Win64)                                 | Application              | Pause       |   | ines         |  |  |  |  |  |  |  |
|                    | OpenSSL/1.1.1p                                        | Application              | Resume      |   | s su         |  |  |  |  |  |  |  |
|                    |                                                       | Application              | Restart     |   | es in        |  |  |  |  |  |  |  |
|                    |                                                       | AppX Depl                |             |   | s inf        |  |  |  |  |  |  |  |
|                    |                                                       | 🎑 Auto Time              | All Tasks   | > | atica        |  |  |  |  |  |  |  |
|                    |                                                       | Sackgroun 🖓              | Refresh     |   | rs fil       |  |  |  |  |  |  |  |
|                    |                                                       | Backgroun                | Proportion  |   | vs in        |  |  |  |  |  |  |  |
|                    |                                                       | Base Filteri             | rioperues   |   | e Fil        |  |  |  |  |  |  |  |
|                    |                                                       | CDDUcerS                 | Help        |   | etoo<br>to R |  |  |  |  |  |  |  |

Si el servicio reinicia correctamente, quiere decir que la configuración ha sido correcta y el certificado ha sido instalado.